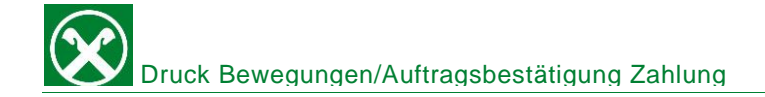

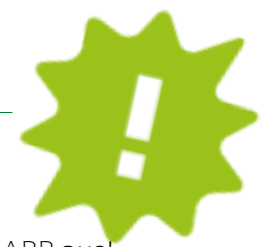

Du brauchst die Bestätigung einer beliebigen Buchung oder die Bestätigung einer eingegebenen Zahlung? Drucke sie dir ganz bequem von zu Hause über dein ROB oder die APP aus!

## ONLINE BANKING:

| Home                        | K/K Bev                  | wegungen        |                            |                             |                             |       |                                                                                                    |                                                                                                    | Hilfe 🕝                          |  |  |
|-----------------------------|--------------------------|-----------------|----------------------------|-----------------------------|-----------------------------|-------|----------------------------------------------------------------------------------------------------|----------------------------------------------------------------------------------------------------|----------------------------------|--|--|
| Informationen -             | - Suchk                  | riterien        |                            |                             |                             |       |                                                                                                    |                                                                                                    |                                  |  |  |
| K/K                         | Kunde                    |                 | UTEST Thomas Muster 🗸      |                             |                             |       |                                                                                                    |                                                                                                    |                                  |  |  |
| Bewegungen                  | Konto                    |                 | IT72U0000011600000         | 000021486 K/K 1 / C/C 1 K/K |                             |       | ~                                                                                                    |                                                                                                    |                                  |  |  |
| Historische Bewegungen      | Datum v                  | on 👝            | 18.05.2023                 | bis 🗚 🌌                     |                             |       |                                                                                                    |                                                                                                    |                                  |  |  |
| Bewegungen des Tages        | Betrag v                 | on 2            |                            | bis                         | (für Belastungen den Betrag |       |                                                                                                    |                                                                                                    |                                  |  |  |
| Vormerkungen                | Grund                    |                 | ×                          |                             |                             |       |                                                                                                    |                                                                                                    |                                  |  |  |
| Bewegungen nach Grund       | Beschre                  | ibung           |                            |                             |                             |       |                                                                                                    | 3                                                                                                    |                                  |  |  |
| Salden                      |                          |                 |                            |                             |                             |       |                                                                                                    | Export                                                                                                    | Is Suche                         |  |  |
| Zinssätze                   |                          |                 |                            |                             |                             |       |                                                                                                    | P Exceptors                                                                                                    |                                  |  |  |
| Scheck                      | <ul> <li>Summ</li> </ul> | ien             |                            |                             |                             |       |                                                                                                    |                                                                                                    |                                  |  |  |
| EIn-/Ausgange               | Anzahl Bewegungen        |                 | 44.233,00 €                |                             |                             |       |                                                                                                    |                                                                                                    |                                  |  |  |
| ROS Gutschriften            |                          |                 | 9999                       |                             |                             |       |                                                                                                    |                                                                                                    |                                  |  |  |
| Vorschau Zahlungsflüsse     | Anfange                  | ssaldo          | 44.388,00 €                | Endsaldo                    | 44.388,00 €                 | D     | fferenz 0,00 €                                                                                                    |                                                                                                    |                                  |  |  |
| Poorbücher                  | Summe Soll               |                 | -43.876.537,00 €           | Summe Haben 43.9            | 17.399,00 €                 |       |                                                                                                    |                                                                                                    |                                  |  |  |
| Badabaa                     |                          |                 |                            |                             |                             |       |                                                                                                    |                                                                                                    |                                  |  |  |
| Danenen                     | - Gefun                  | dene Bewegunger | n                          |                             |                             |       |                                                                                                    |                                                                                                    |                                  |  |  |
| Wertpapiere                 | -                        |                 |                            |                             |                             |       |                                                                                                    | Zeilen pro Seite 250 V H H                                                                                                    | Seite 1 von 40 (9999 Zeilen) 🕨 🕷 |  |  |
| Portafoglio +               | 4                        | Del             | 101.1                      | 0.11                        | 11000                       | 0     | Product of the second second se | and the second second sec |                                  |  |  |
| Fremdwährung +              | -                        | Datum           | <ul> <li>Valuta</li> </ul> | 501                         | Haben                       | Grund | Beschreibung                                                                                                    |                                                                                                    |                                  |  |  |
| Vermögen                    | -                        | 18.05.2023      | 18.05.2023                 | -132,00 €                   |                             | 16    | Kommissionen / Commissioni                                                                                                    |                                                                                                    |                                  |  |  |
| Bankgarantien               | 1 010                    | 18.05.2023      | 18.05.2023                 | -22,00€                     |                             | 10    | Kommissionen / Commissioni                                                                                                    |                                                                                                    |                                  |  |  |
| Karten +                    | 19                       | 17.05.2023      | 17.05.2023                 | -/5,00 E                    |                             | 10    | Kommissionen / Commissioni                                                                                                    |                                                                                                    |                                  |  |  |
| Versicherungen              |                          | 10.05.2023      | 10.05.2023                 | -15,00 €                    |                             | 10    | Kommissionen / Commissioni                                                                                                    |                                                                                                    |                                  |  |  |
| Offener Pensionsfonds       | 8-                       | 15.05.2023      | 30.04.2023                 | -1,00 €                     |                             | 40    | Spesen / Spese                                                                                                    |                                                                                                    |                                  |  |  |
| Saldoübersicht (EE\/E/ISEE) | -                        | 12.05.2023      | 12.05.2023                 | -20,00 €                    |                             | 10    | Kommissionen / Commissioni                                                                                                    |                                                                                                    |                                  |  |  |
|                             | 1 m                      | 12.03.2023      | 12.03.2023                 | -9,00 E                     |                             | 10    | Nonimicationen / Commication                                                                                                    |                                                                                                    |                                  |  |  |

- ✓ Gewohnter Einstieg ins ROB (Browser/PC).
- ✓ Klicke auf "Informationen" "K/K" "Bewegungen" (1).
- ✓ Gehe zu den Suchkriterien (2): hier kannst du nach Belieben die Filter setzten und die gewünschte Buchungsbestätigung suchen.
- Klicke auf "Suche" (3) und die gewünschten Bewegungen werden in einer Liste angezeigt.
   N.B. Bewegungen älter als 36 Monate findest du unter "Historische Bewegungen". Hierfür muss dein ROB jedoch länger als 3 Jahre aktiv sein.
- ✓ Klicke auf das Druckersymbol (4): deine Bewegung wird in einem neuen Fenster angezeigt und du kannst sie dir abspeichern oder direkt drucken.
- ✓ Du möchtest dir eine Bewegungsliste herunterladen? Klicke auf "Export" (3) und dann auf "Download" und deine Liste wird im gewünschten Format erstellt.
- Du brauchst eine Auftragsbestätigung einer eingegebenen Zahlung? Klicke auf "Anweisungen" – "Liste" (5) und du erhältst die Aufstellung. ACHTUNG: dies sind nur Auftragsbestätigungen – die effektive Bestätigung findest du wie oben beschrieben! Unter den Rastern "Historisch" bzw. "Detailansicht" (6) kannst du noch genauere Filter setzten.

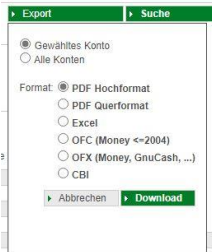

onter den Rastern "mistorisch Dzw. "Detandnischt" (d) kannist da noch genadere miter setzten.

| Home                   |   | Liste der Anweisungen<br>Aktuel Historisch Detailensicht 6 |            |                                  |                                  |                    |                 |            |                             |                  |  |  |
|------------------------|---|------------------------------------------------------------|------------|----------------------------------|----------------------------------|--------------------|-----------------|------------|-----------------------------|------------------|--|--|
| Anumisunnan            |   | - Suchkriterien                                            |            |                                  |                                  |                    |                 |            |                             |                  |  |  |
| Liste 5                |   | Kunde                                                      |            | UTEST Thomas Muster 🗸            |                                  |                    |                 |            |                             |                  |  |  |
| Übenvoisungen          |   | Konto                                                      |            | Alla                             |                                  |                    |                 |            |                             |                  |  |  |
| Zohlungen              | - | Art                                                        |            |                                  | Status      Echtzeiti            | iberweisung 🗸      |                 |            |                             |                  |  |  |
| Öffentliche Verwaltung |   |                                                            |            |                                  |                                  |                    |                 |            | ► Suc                       | che              |  |  |
| Aufladungen            |   | + Liste der Auf                                            | stellungen |                                  |                                  |                    |                 |            |                             |                  |  |  |
| Südtirolpass           |   |                                                            |            |                                  |                                  |                    |                 | Zellen pro | Selte 250 V H H Selte 1 von | 1 (3 Zeilen) ₩ ₩ |  |  |
| Einreichungen          |   |                                                            | Erstallt   | <ul> <li>Durchführung</li> </ul> | Retran Konto Auffranceber        | Emnfänger          | Art             | Status     | Echtzeitüberweisung         | A87              |  |  |
| F24                    |   | 0 min                                                      | 17 01 2020 | - Determinenty                   | 35.82 € 00000 11600 00000235016  | Inos               | MAV/RAV Zahlung | Gesendet   | Concentrationally           | 1                |  |  |
| Festgeldanlage         |   | Des                                                        | 15 02 2019 | 20.02.2019                       | 105 51 € 00000 11500 00000235015 | BNI                | MAV/RAV Zahlung | Gesendet   |                             | 4                |  |  |
| Aufträge               |   | 0.9                                                        | 30 07 2018 |                                  | 40.00 € 00000 11600 00000235016  | Universita di Pisa | MAV/RAV Zahlung | Gesendet   |                             | 1                |  |  |
| Zusatzdienste          |   |                                                            |            |                                  |                                  |                    |                 | Zeilen pro | Seite 250 V H H Seite 1 von | 1 (3 Zeilen) ₩ ₩ |  |  |
| Stammdaton             |   |                                                            |            |                                  |                                  |                    |                 | 1.027      |                             | A                |  |  |

Bei Fragen wende dich einfach an den Kundenservice der Raiffeisenkasse Niederdorf unter: 0474 090300 bzw. rk.niederdorf@raiffeisen.it

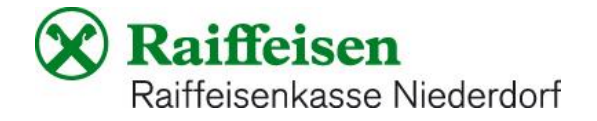

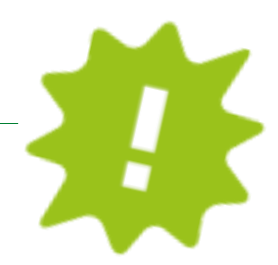

## APP:

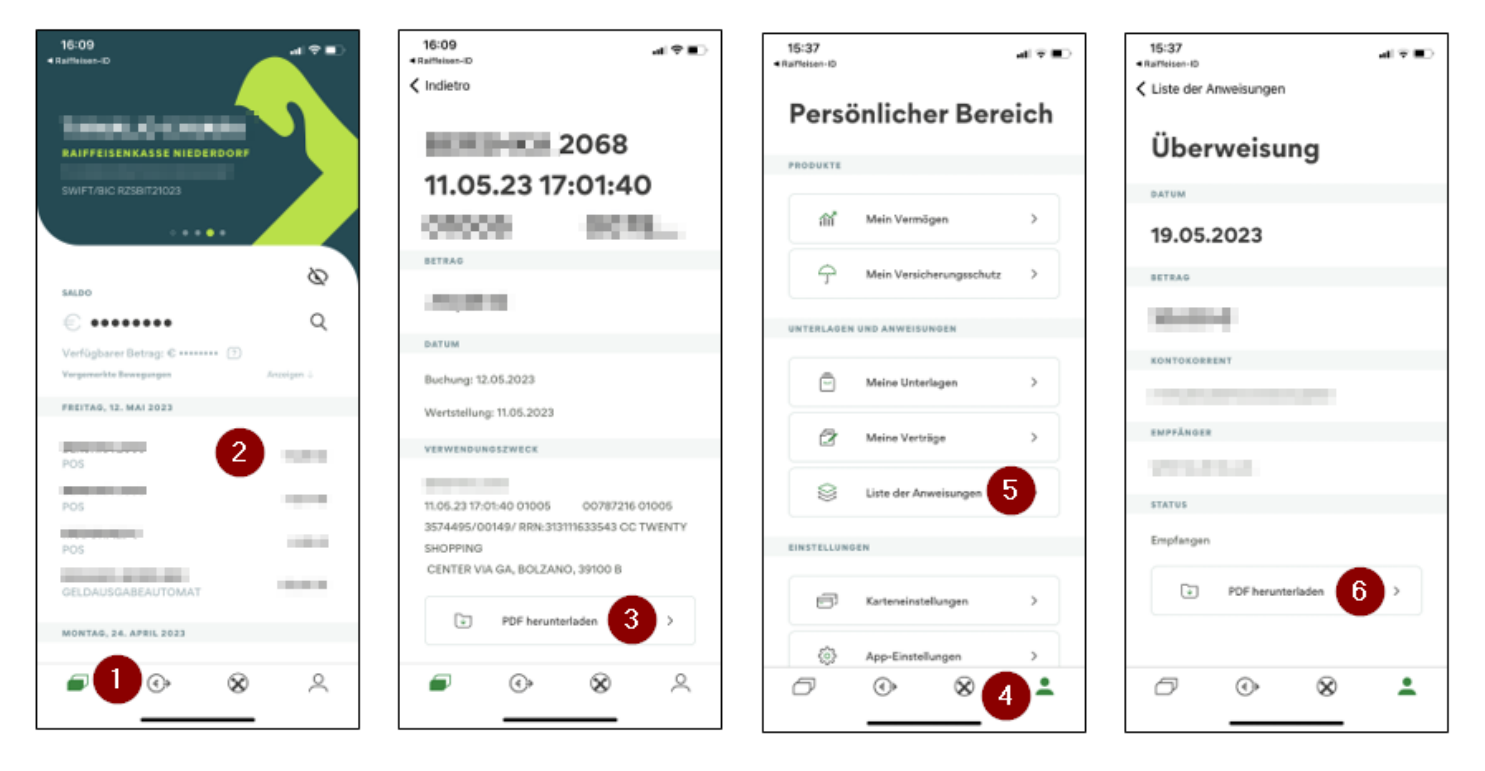

- ✓ Gewohnter Einstieg in die APP.
- Klicke auf das Ikon links unten (1). Suche mit "Wischen/Swipen" im dunkelgrünen, oberen Bereich das gewünschte Konto aus.
- ✓ Klicke auf die gewünschte Bewegung (2) und es öffnen sich die Details.
- ✓ Klicke auf "PDF herunterladen" (3) und du erhältst deine Bestätigung, die du nun weiterleiten oder abspeichern kannst.
- ✓ Im persönlichen Bereich (4) hingegen kannst du unter "Liste der Anweisungen" (5) die Auftragsbestätigung einer eingegebenen Zahlung als PDF herunterladen (6).

Achtung: Hier handelt es sich ausschließliche um die Auftragsbestätigung. Die effektive Bestätigung ladest du dir wie in den Schritten (1) - (3) beschrieben runter!

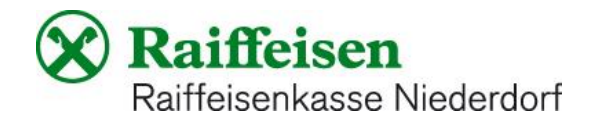